## **Emeriti Faculty Voting System Navigating Instructions**

- Login using your University **ID** (1) and **PASSWORD** (2) then press submit (3). (see screenshot below)
- Voter **MUST** cast a ballot for each candidate (YES, NO, NO VOTE)
- Use the **GOLD** bar Click here to view Bio to view the candidate's profile
- Upon completion of voting press the **VOTE NOW** button at the bottom of the ballot

|                                                   | F Z Fail                                                                                                    | thful Service                                                                                                    |  |
|---------------------------------------------------|----------------------------------------------------------------------------------------------------|----------------------------------------------------------------------------------------------------|--|
|                                                   | Em Em                                                                                                    | eriti Faculty Voting System                                                                                                    |  |
| No.                                               | NSU AL                                                                                                    | udent . Advocate                                                                                                    |  |
| Em                                                | eritus Faculty Home Page Norfolk Stat                                                                                                    | te University Home Office of the Provost                                                                                                    |  |
|                                                   |                                                                                                    | 0.11                                                                                                    |  |
|                                                   | (                                                                                                    | Malagara                                                                                                    |  |
|                                                   | C                                                                                                    | Welcome                                                                                                    |  |
| Profes:<br>upon o                                 | or Emeritus – This title is to be o<br>ne of its members in recognition                                                                                                    | welcome<br>considered the highest honor the academic community can bestow<br>to those distinguished individuals of the academic community at                                                                                                    |  |
| Profes:<br>upon o<br>Norfolk<br>unselfi           | or Emeritus – This title is to be<br>ne of its members in recognition<br>State University who, in additio<br>hly made outstanding contributi                                                                                           | considered the highest honor the academic community can bestow<br>to those distinguished individuals of the academic community at<br>in to rendering long and faithful service to the University, have<br>ions above and beyond those expected of all conscientious employees.            |  |
| Profes:<br>upon c<br>Norfolk<br>unselfi           | or Emeritus – This title is to be o<br>ne of its members in recognition<br>State University who, in addition<br>hly made outstanding contribution                                                                                      | Welcome<br>considered the highest honor the academic community can bestow<br>to those distinguished individuals of the academic community at<br>in to rendering long and faithful service to the University, have<br>ions above and beyond those expected of all conscientious employees. |  |
| Profes:<br>upon o<br>Norfolk<br>unselfi           | or Emeritus - This title is to be o<br>ne of its members in recognition<br>State University who, in additio<br>hly made outstanding contribution                                                                                       | Welcome<br>considered the highest honor the academic community can bestow<br>to those distinguished individuals of the academic community at<br>in to rendering long and faithful service to the University, have<br>ions above and beyond those expected of all conscientious employees. |  |
| Profess<br>upon c<br>Norfolk<br>unselfi           | or Emeritus - This title is to be<br>ne of its members in recognition<br>State University who, in addition<br>hly made outstanding contribution<br>Sign on<br>NSU Email Id                                                             | Welcome<br>considered the highest honor the academic community can bestow<br>to those distinguished individuals of the academic community at<br>in to rendering long and faithful service to the University, have<br>ions above and beyond those expected of all conscientious employees. |  |
| Profes:<br>upon o<br>Norfolk<br>unselfi           | or Emeritus – This title is to be<br>ne of its members in recognition<br>State University who, in addition<br>hly made outstanding contribution<br>Sign on<br>NSU Email Id<br>NSU Password                                             | Welcome<br>considered the highest honor the academic community can bestow<br>to those distinguished individuals of the academic community at<br>in to rendering long and faithful service to the University, have<br>ions above and beyond those expected of all conscientious employees. |  |
| Profess<br>upon o<br>Norfolk<br>unselfi           | or Emeritus – This title is to be<br>ne of its members in recognition<br>State University who, in addition<br>hly made outstanding contribution<br>Sign on<br>NSU Email Id<br>NSU Password                                             | Welcome<br>considered the highest honor the academic community can bestow<br>to those distinguished individuals of the academic community at<br>in to rendering long and faithful service to the University, have<br>lons above and beyond those expected of all conscientious employees. |  |
| Profess<br>upon c<br>Norfolk<br>unselfi<br>2<br>3 | or Emeritus - This title is to be<br>ne of its members in recognition<br>State University who, in additio<br>hly made outstanding contribution<br>Sign on<br>NSU Email Id<br>NSU Password<br>Note:                                     | Welcome<br>considered the highest honor the academic community can bestow<br>to those distinguished individuals of the academic community at<br>in to rendering long and faithful service to the University, have<br>ions above and beyond those expected of all conscientious employees. |  |
| Profess<br>upon c<br>Norfolk<br>unselfi<br>2<br>3 | or Emeritus - This title is to be<br>ne of its members in recognition<br>State University who, in addition<br>hly made outstanding contribution<br>Sign on<br>NSU Email Id<br>NSU Password<br>Note:<br>- Acceptable Use of Technologie | Welcome<br>considered the highest honor the academic community can bestow<br>to those distinguished individuals of the academic community at<br>n to rendering long and faithful service to the University, have<br>ions above and beyond those expected of all conscientious employees.  |  |

## **PLEASE NOTE:**

- If for any reason you decide that you are not ready to complete the voting, simply log out of the balloting system and you may return at any time to complete the ballot.
- Once the **VOTE NOW** button is pressed and you receive the **SUCCESSFUL** voting note, you **WILL NOT** be allowed to re-enter the balloting system.